## Упутство за пријављивање радова у Aseestantu

Сходно упутству за ауторе, рад се шаље секретару редакције на преглед. Секретар редакције ће Вам отворити ауторски налог и послати корисничко име, лозинку и ово упутство.

Прелазите сада на пријаву рада. Најпре, отворите интернет страницу Зборника радова ФФуП, <u>http://aseestant.ceon.rs/index.php/zrffp/login</u>

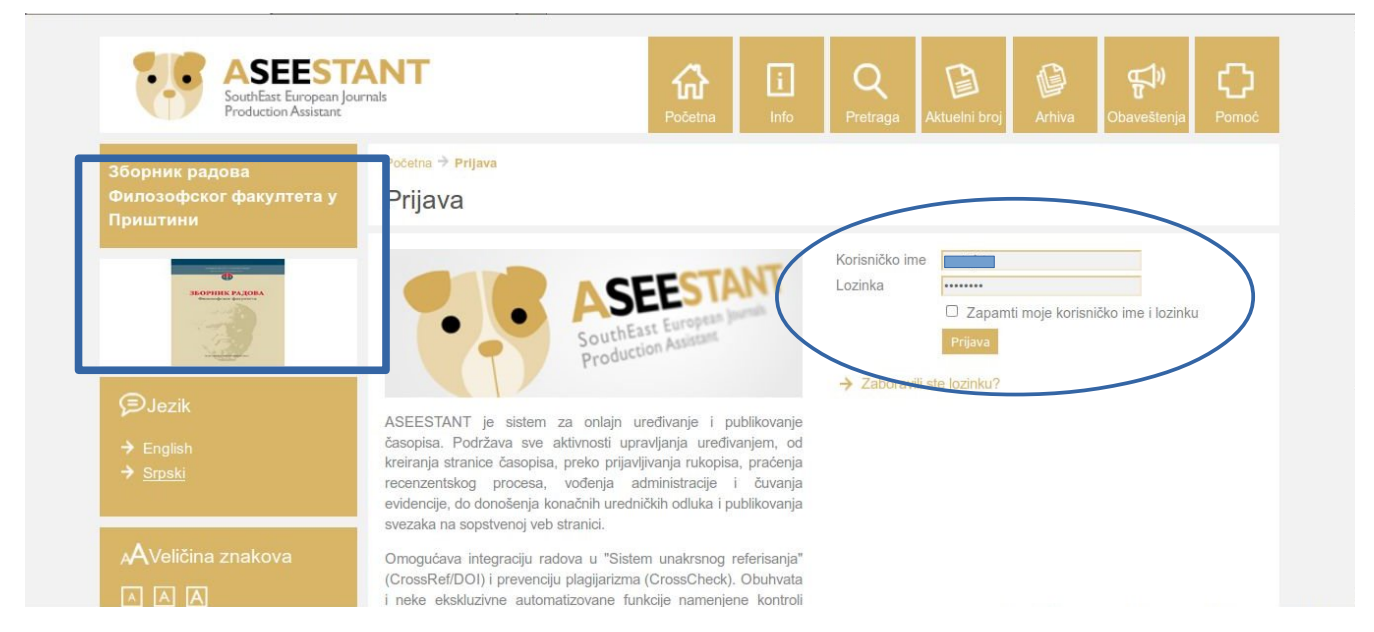

Са леве стране видећете да је то страница зборника. Укуцате корисничко име и лозинку, и уђете у свој налог. С леве стране, код "Korisnik", пише Ваше корисничко име (ове скривено).

| ASEEST<br>SouthEast European Jo<br>Production Assistant                                                                                                    | <b>ANT</b><br>urnals                           | <b>A</b> Početna                                                                                                    | i<br>Info | A<br>Korisnička | Q<br>Pretraga | Aktuelni broj | Arhiva | <b>D</b> baveštenja | Pomoć |
|----------------------------------------------------------------------------------------------------|------------------------------------------------|----------------------------------------------------------------------------------------------------|-----------|-----------------|---------------|---------------|--------|---------------------|-------|
| Зборник радова<br>Филозофског факултета у<br>Приштини                                                                                                    | Početna → Korisnik → Auto<br>Aktivni rukopis   | r → Aktivni ruk                                                                                                    | opisi     |                 |               |               |        |                     |       |
| Contract of the second second | Aktivno Arhiva<br>ID Prijavi<br>(MM-DD) Rubrik | a/Tip                                                                                                    | Autori    | Nema n          | Na            | aslov         |        | Status              |       |
| A Korisnik :                                                                                                    | Započnite prijavu<br>KLIKNITE OVDE da biste p  | Rema rukopisa<br>Započnite prijavu novog rukopisa<br>KLIKNITE OVDE da biste prešli na prvi od pet koraka za prijavu rukopisal |           |                 |               |               |        |                     |       |
| → Moj profil<br>→ Odjava                                                                                                    | ISSN: 2217-8082                                |                                                                                                    |           |                 |               |               |        |                     |       |
| Autor                                                                                                    |                                                |                                                                                                    |           |                 |               |               |        |                     | í     |
| Aktivno (0)                                                                                                    |                                                |                                                                                                    |           |                 |               |               |        |                     |       |

Започните пријаву рукописа. Након клика, прелазите на одговарајућу страницу.

| Зборник радова<br>Филозофског факултета у<br>Приштини                       | Početna → Korisnik → Autor → Rukopisi → Novi rukopis<br>1. korak: započnite s prijavom rukopisa                                                                                                    |
|-----------------------------------------------------------------------------|----------------------------------------------------------------------------------------------------|
| 65<br>зворчик радова                                                        | 1. Početak         2. Polaganje datoteke         3. Unos metapodataka         4. Dopunske datoteke         5. Potvrda                                                                                                    |
| 1                                                                           | Rubrika časopisa                                                                                                    |
| 🛆 Korisnik :                                                                | Odaberite odgovarajuću rubriku za Vaš rukopis (videti "Rubrike i Uređivačka" politika na Info)!<br>Rubrika/Tip* Оригинални научни чланак <u>э</u>                                                                                   |
| <ul> <li>→ Moji časopisi</li> <li>→ Moj profil</li> <li>→ Odjava</li> </ul> | Jezik rukopisa                                                                                                    |
|                                                                             | Jezik* Srpski                                                                                                    |
| ⊊Jezik<br>→ English                                                         | Uslovi za predaju rukopisa                                                                                                    |
| → <u>Srpski</u>                                                             | Potvrdite da je Vaš rukopis spreman za ulazak u uređivački postupak time što zadovoljava sledeće uslove (komentare uredniku<br>možete priložiti na dnu stranice)!                                                                   |
| ⊿AVeličina znakova                                                          | Prijavljeni rukopis nije prethodno objavljivan, niti je u procesu objave ili recenziranja u nekom drugom časopisu. U suprotnom, autor je<br>dužan da navede detaljno pismeno obrazloženje situacije u odeljku "Komentari uredniku". |
|                                                                             |                                                                                                    |

## Одаберите тип рада.

## Uslovi za predaju rukopisa

Potvrdite da je Vaš rukopis spreman za ulazak u uređivački postupak time što zadovoljava sledeće uslove (komentare uredniku možete priložiti na dnu stranice)!

|   | Prijavljeni rukopis nije prethodno objavljivan, niti je u procesu objave ili recenziranja u nekom drugom časopisu. U suprotnom, autor je<br>dužan da navede detaljno pismeno obrazloženje situacije u odeljku "Komentari uredniku".                                                                                                    |
|---|----------------------------------------------------------------------------------------------------|
|   | Datoteka koja sadrži rukopis mora da bude snimljena bilo u Open document formatu (odt), bilo kao obogaćeni tekst (rtf), ili eventualno u<br>Microsoft Word (.doc) formatu. Radovi ne mogu biti poslati u novom Microsoft Word (.docx) formatu.                                                                                                    |
|   | Sve internet reference moraju imati priložene URL adrese.                                                                                                    |
|   | Ilustracije, grafikoni i tabele treba da se nalaze na odgovarajućim mestima u tekstu a ne kao prilog na kraju teksta; citirana literatura<br>data je u posebnom odeljku na kraju rada (uključujući i navode iz fusnota).<br>Slike se prilažu u posebnim datotekama. Za svaku sliku se navodi izvor i vlasnik autorskih prava. U protivnom, neće biti objavljene |
| _ |                                                                                                    |
|   | Tekst ispunjava stilske i bibliografske zahteve navedene u Uputstva autorima, koji se nalaze u rubrici "Info".                                                                                                    |
|   | Poštovano je uputstvo Kako osigurati anonimnost recenzije (ako se prilog nudi za rubriku koja podleže recenziji).                                                                                                    |
|   | Ako je rad (su)finansiran od strane nacionalne fondacije (ministarstva) ili EU fondova navedena je brojčana oznaka i naziv projekta u okviru koga je rad nastao.                                                                                                    |
|   | Sažeci i ključne reči dati su na dva jezika (a) srpskom i (b) engleskom, odnosno izuzetno na nekom drugom svetskom jeziku ako se taj<br>rasprostranjeno koristi u određenoj oblasti nauke.                                                                                                    |

## Autorska prava

Затим прочитајте упутство и СВЕ штиклирајте.

| Autorska prava                                                                                                    |
|----------------------------------------------------------------------------------------------------|
| Radovi se objavljuju pod licencom Creative Commons Imenovanje-Nekomercijalno-Bezprerada 3.0 nelokalizovana licenca.                                                                                    |
| Za detalje videti u uputstvu za autore, na stranici "Obaveštenja".                                                                                                    |
| Autori su saglasni sa uslovima vezanim za autorska prava, koji će biti primenjeni i na ovaj rukopis ako i kada bude objavljen u časopisu (posebne napomene uredniku možete priložiti na dnu stranice). |
| Izjava o privatnosti                                                                                                    |
| Vaše ime i e-adresa pod kojim ste se registrovali koristiće se isključivo u okviru ovog servisa i neće biti ustupani bilo kome.                                                                        |
| Komentari uredniku                                                                                                    |
|                                                                                                    |
|                                                                                                    |
| Unesite tekst (opciono)                                                                                                    |
|                                                                                                    |
| Sačuvaj i nastavi Poništi                                                                                                    |
|                                                                                                    |

Притисните "Sačuvaj i nastavi". Прелазите на следећи картон, "Polaganje datoteke".

| Зборник радова                      | Počelna – Korisnik – Julin – Pukonisi – Novi rukonis                                                                                                    |  |  |  |  |
|-------------------------------------|----------------------------------------------------------------------------------------------------|--|--|--|--|
| Филозофског факултета у<br>Приштини | 2. korak: polaganje datoteke                                                                                                    |  |  |  |  |
|                                     | 1. Početak 2. Polaganje datoteke 3. Unos melapodataka 4. Dopunske datoteke 5. Potvrda                                                                                                    |  |  |  |  |
| A Korisnik :                        | Da biste prijavili rukopis za ovaj casopis, pratite siedece korake:<br>1. Kliknite (dole) na Browse (ili Choose File), čime otvarate prozor za navigaciju na svom računaru;<br>2. Locirajte datoteku i označite je;<br>3. Kliknite na <i>Open</i> u prozoru Choose File, čime upisujete naziv datoteke u odgovarajući prostor sistema ASEESTANT;<br>4. Kliknite na <i>Postavi</i> , čime se datoteka s računara prenosi na ASEESTANT stranicu časopisa;<br>5. Kada se naziv i podaci o datoteci ispišu na ekranu, kliknite na <i>Saćuvaj i nastavit</i> |  |  |  |  |
| → Moj profil<br>→ Odjava            | Datoteka s rukopisom<br>Datoteka nije postavljenat                                                                                                    |  |  |  |  |
| ∕€Jezik                             | Postavi datoteku s rukopisom                                                                                                    |  |  |  |  |
| → English → <u>Srpski</u>           | Sačuvaj i nastavi Poništi                                                                                                    |  |  |  |  |
| AVeličina znakova                   | ISSN: 2217-8082                                                                                                    |  |  |  |  |
|                                     |                                                                                                    |  |  |  |  |

Поведите рачуна да сте <mark>припремили верзију рада без података који могу да открију ко је аутор</mark>. Кликните на "Преглед".

| 2. korak: polaga | nje datoteke 👘 🗶 🚳 Zakon o autorsko                                                                              | m i srodnim pr 🕱 🛛 🖶                                                                                        |                                                                                                    |  |
|------------------|----------------------------------------------------------------------------------------------------|----------------------------------------------------------------------------------------------------|----------------------------------------------------------------------------------------------------|--|
|                  | Зборник радова<br>Филозофског факултета у<br>Приштини                                                            | Početna → Korisnik → Auti<br>2. korak: pola<br>1. Početak 2. Pola<br>Da biste prijavili rukopi              | utor > Rukopisi > Novi nukopis<br>Portaøљaм датотеку<br>My Documents Zbornik fakulteta Zbornik_44_2 Radovi Neprijavljeno Dragana_Janjic<br>Mecra<br>Mecra<br>Ckopo коришћ<br>DJ_aseestant.doc<br>Skopo коришћ<br>Zvecanska episkopija-1.doc<br>117,5 KB понедељак |  |
|                  | <ul> <li>A Korisnik : dragana_janjic</li> <li>→ Moji časopisi</li> <li>→ Moj profil</li> <li>→ Odjava</li> </ul> | L. Correlate datoes     Kiliknite na Oper     Kiliknite na Poste     Kiliknite na Poste     Kada se naziv i | ооран<br>Ворана површ<br>Систем датотека<br>Систем датотека<br>Му Documents<br>Све датотеке с<br>Одустани Отвори                                                                                                    |  |
|                  | ∮⊃Jezik<br>→ English<br>→ <u>Srpski</u>                                                                          | Originalna datoteka<br>Veličina datoteke<br>Datum postavljanja<br>Zameni datoteku s rukopis                 | 87KB<br>2014-07-19 09:49 PM<br>spisom Postavi ik MO OSIGURATI ANONIMNOST RECENZIJE                                                                                                    |  |
|                  | AVeličina znakova                                                                                                | Sačuvaj i nastavi Po                                                                                        | PonISU                                                                                                    |  |

Убаците припремљену датотеку и кликникте на "Postavi".

| Зборник радова<br>Филозофског факултета у<br>Приштини | Početna → Korisnik → Autor → Rukopisi → Novi rukopis<br>2. korak: polaganje datoteke                                                                                                    |  |  |  |  |
|-------------------------------------------------------|----------------------------------------------------------------------------------------------------|--|--|--|--|
|                                                       | 1. Početak 2. Polaganje datoteke 3. Unos metapodataka 4. Dopunske datoteke 5. Potvrda                                                                                                    |  |  |  |  |
| & Korisnik :                                          | Da biste prijavili rukopis za ovaj časopis, pratite sledeće korake:<br>1. Kliknite (dole) na <i>Browse</i> (ili <i>Choose File</i> ), čime otvarate prozor za navigaciju na svom računaru;<br>2. Locirajte datoteku i označite je;<br>3. Kliknite na <i>Open</i> u prozoru <i>Choose File</i> , čime upisujete naziv datoteke u odgovarajući prostor sistema ASEESTANT;<br>4. Kliknite na <i>Ostavi</i> , čime se datoteka s računara prenosi na ASEESTANT stranicu časopisa;<br>5. Kada se naziv i podaci o datoteci ispišu na ekranu, kliknite na <i>Sačuvaj i nastavil</i> |  |  |  |  |
| <ul> <li>→ Moj profil</li> <li>→ Odjava</li> </ul>    | Datoteka s rukopisom<br>Naziv datoteke 6477-27624-1-SM.doc                                                                                                    |  |  |  |  |
| ∕€Jezik                                               | Veličina datoteke 87KB<br>Datum postavljanja 2014-07-19 09:49 PM                                                                                                    |  |  |  |  |
|                                                       | Zameni datoteku s rukopisom                                                                                                    |  |  |  |  |
| AVeličina znakova                                     | Sačuvaj i nastavi Poništi                                                                                                    |  |  |  |  |
|                                                       | ISSN: 2217-8082                                                                                                    |  |  |  |  |

Сада се види да сте положили датотеку. Кликните на "Sačuvaj i nastavi".

| k: unesite metapodatke r 🗶 🔯 Zakon o autor                                  | vrskom i srodnim pr 🕱 🖶                                                                                                    |
|-----------------------------------------------------------------------------|----------------------------------------------------------------------------------------------------|
| Зборник радова<br>Филозофског факултета у<br>Приштини                       | Početna → Korisnik → Autor → Rukopisi → Novi rukopis         3. korak: unesite metapodatke rukopisa         1. Početak       2. Polaganje datoteke         3. Unos metapodataka       4. L opunske datoteke         5. Potvrda |
| IKOPHIK PAJORA                                                              | Jezik obrasca Srpski I<br>Ako želitor il unesete ove informacije i na drugom jeziku, odaberite jezik iz padajuće liste!                                                                                                    |
| 0.12                                                                        | Autori                                                                                                    |
| A Korisnik :                                                                | De Ime* De                                                                                                    |
| <ul> <li>→ Moji časopisi</li> <li>→ Moj profil</li> <li>→ Odjava</li> </ul> | Srednje slovo J.<br>Prezime* Adresa e-pošte* @gmaiLcom URL                                                                                                    |
|                                                                             | Институт за Срлску културу                                                                                                    |
| ∕€Jezik                                                                     | привляет лепосовин                                                                                                    |
| → English                                                                   | Afilijacija                                                                                                    |
|                                                                             | Država Srbija                                                                                                    |
|                                                                             | На                                                                                                    |
| AVeličina znakova                                                           |                                                                                                    |
|                                                                             |                                                                                                    |

Основни подаци су унети када Вам је направљен налог. Обратите пажњу на то да је постављени језик "Српски".

| → Za autore | Naslov i sažet          | ak                                                      |
|-------------|-------------------------|---------------------------------------------------------|
|             | Naslov*                 | Разлози установљења Звечанске епископије                |
|             |                         |                                                         |
|             |                         |                                                         |
|             |                         |                                                         |
|             |                         |                                                         |
|             |                         |                                                         |
|             | Sažetak*                |                                                         |
|             |                         | 🎲   B / U 🗄 🗄   🕬 🔅 🛞 kma 🗊 🕥                           |
|             |                         |                                                         |
|             | Indeksiranje            |                                                         |
|             | Pojmovne odrednice      | Unose se naknadno na zahtev urednika.                   |
|             | Jezik                   | Sr                                                      |
|             |                         | Srpski=sr, Engleski=en Dodatni kodovi.                  |
|             | Institucionalna         | a podrčka                                               |
|             | msutucionalna           | i pourska                                               |
|             | Navedite institucije ko | je su pružile finansijsku ili drugu podršku za Vaš rad! |
|             | Fondacije / institucije |                                                         |

Спустите се до "Naslov i sažetak". Наслов слободно исеците и налепите из самог рада, али за сажетак, да би био правилно форматиран, треба

| → Za autore | Naslov i sažetak                                                               |
|-------------|--------------------------------------------------------------------------------|
|             | Naslov* Разлози установљења Звечанске епископије                               |
|             |                                                                                |
|             | Sažetak"                                                                       |
|             | Indeksiranje                                                                   |
|             | Pojmovne odrednice Unose se naknadno na zahtev urednika.                       |
|             | Jezik sr<br>Srpski=sr; Engleski=en Dodatni kodovi.                             |
|             | Institucionalna podrška                                                        |
|             | Navedite Institucije koje su pružile finansijsku ili drugu podršku za Vaš rad! |
|             | Fondacije / institucije                                                        |

... кликнути на дугме "Paste from Word".

| → Za autore → Za bibliotekare | Naslov i sažetak                                                                                                    |
|-------------------------------|----------------------------------------------------------------------------------------------------|
|                               | Naslov" 🛛 🛞 🖨 🗊 Paste from Word - Pale Moon                                                                                                    |
|                               | 🔍 👯 (Paste ) Pasteword.htm ) 📰 📩 🍋 👜 🗸                                                                                                    |
|                               | Paste from Word<br>Use CTRL+V on your key board to paste the text into the window.<br>Тема рада сагледава политичке, привредне и црквене<br>аспекта који су утицали на установљење Звечанске<br>епископије. Развој рударства и убрзани сокономски развој<br>Србије почетком XIV века, биће један од разлога да у<br>контексту привредног успона, али и несигурне политичке |
|                               | ситуације на почетку Милутинове владавине,<br>конституисање и преименовање <i>нове</i> епископије буде<br>потреба времена у постојећим политичким околностима.                                                                                                    |
|                               | Pojmovne c                                                                                                    |
|                               | Jezik                                                                                                    |
|                               | Institut<br>Done O S Now: 24°C S Sun: 32°C Mon: 35°C C                                                                                                    |
|                               | Navedite Institucije koje su pružile finansijsku ili drugu podršku za Vaš rad!<br>Fondacije / institucije                                                                                                    |

Отвори се прозорче у које налепите текст сажетка, који сте копирали, помоћу ctrl + V. Кликнете на "Insert".

| Indeksiranje<br>Pojmovne odrednice<br>Jezik                                                                                             | Unose se naknadno na zahtev urednika.<br>sr<br>Srpski=sr, Engleski=en <mark>Dodatni kodovi.</mark>                                                                              |
|----------------------------------------------------------------------------------------------------|----------------------------------------------------------------------------------------------------|
| Institucionalna<br>Navedite institucije koje<br>Fondacije / institucije<br>Projekat Ministarstva n<br>Naziv projekta<br>Oznaka projekta | podrška<br>e su pružile finansijsku ili drugu podršku za Vaš rad!<br>auke i prosvete<br>Материјална и духовна култура Косова и Метохије<br>178028                               |
| Broj UDK<br>Broj UDK<br>Broj UDK<br>Reference<br>Obezbedite formatirant<br>praznim redom! Napor                                         | u listu referenci za radove koji su citirani u ovom rukopisu! Molimo Vas da razdvojite reference jednim<br>nena: Nemojte unositi naslov odeljka "Reference", "Literatura" i sli |

Уколико је рад у оквиру неког пројекта, и то унесете.

|                               | DIOJ ODK                                    |                                                                                                    |                         |
|-------------------------------|---------------------------------------------|----------------------------------------------------------------------------------------------------|-------------------------|
|                               | Reference                                   |                                                                                                    |                         |
|                               | Obezbedite formatira<br>praznim redom! Napo | nu listu referenci za radove koji su citirani u ovom rukopisul Molimo Vas da razdv<br>mena: Nemojte unositi naslov odeljka "Reference", "Literatura" i si!                                                                                                    | rojite reference jednim |
|                               |                                             | Благојевић, М. (1992). Град и жупа – међе градског друштва,<br>Социјална структура српских градских насеља (XII-XVIII<br>век), Смедерево-Београд, 67-84.<br>Благојевић, М. (2005). Српска административна подела Косова<br>и Метохије у XII веку, Срби на Косову и Метохији, Косовска<br>Митровица, 125-138.<br>Благојевић, М. (1981). "Основе привредног развитка", ИСН,<br>1, Српска књижевна задруга, Београд, 357-371.<br>Благојевић, М. (1981). "Владари и поданици, властела и<br>војници, зависна муди и трговци", ИСН, 1, Српска књижевна<br>задруга, Београд, 372-388. |                         |
|                               | Reference                                   | Божић, И, (1953). О јурисдикцији которске дијецезе у                                                                                                    |                         |
|                               | Sačuvaj i nastavi<br>* označava obavezno po | Poništi<br>IJe                                                                                                    |                         |
|                               | ISSN: 2217-8082                             |                                                                                                    |                         |
| © Copyright 2012. Centar za d | svaluaciju u obrazovanju i nauci            |                                                                                                    | Web design by: 🖈 Fluena |

УДК број прескачете. У поље "Reference", уносите референце. Одвајате референце празним редом.

| Production Assistant                                  | a nais                                                                                         | Početna                    | Info          | Korisnička      | Pretraga     | Aktuelni broj   | Arhiva         | Obaveštenja | Pomoć |
|-------------------------------------------------------|------------------------------------------------------------------------------------------------|----------------------------|---------------|-----------------|--------------|-----------------|----------------|-------------|-------|
| Зборник радова<br>Филозофског факултета у<br>Приштини | Početna → Korisnik → Autor → Rukopisi → Novi rukopis<br>3. korak: unesite metapodatke rukopisa |                            |               |                 |              |                 |                |             |       |
| араник радова                                         | 1. Početak                                                                                     | 2. Polaganje datoteke      | 3. Unos m     | etapodataka     | 4. Dop       | unske datote    | eke 5. Po      | otvrda      |       |
| 3                                                     | Jezik obrasca                                                                                  | English -<br>Ako želite da | i unesete ove | informacije i n | a drugom jez | ziku, odaberite | jezik iz padaj | uće liste!  |       |
| ≗ Korisnik : dic                                      | Autori                                                                                         |                            |               |                 |              |                 |                |             |       |
|                                                       | Srednje slovo<br>Prezime*                                                                      | J.                         |               |                 |              |                 |                |             |       |
| → Odjava                                              | Adresa e-pošte<br>URL                                                                          |                            | @gmail.com    |                 |              |                 |                |             |       |
|                                                       |                                                                                                |                            |               |                 |              |                 |                |             |       |
| ⊜Jezik                                                |                                                                                                |                            |               |                 |              |                 |                |             |       |

Сада се враћате на врх стране, и <mark>мењате језик на "English" (чак и када имате резиме на руском или</mark> француском језику).

|                                                                             | Jezik obrasca                                               | English<br>Ako želite da unesete ove informacije i na drugom jeziku, odaberite jezik iz padajuće liste!     |
|-----------------------------------------------------------------------------|-------------------------------------------------------------|----------------------------------------------------------------------------------------------------|
| & Korispik : d                                                              | Autori                                                      |                                                                                                    |
| <ul> <li>→ Moji časopisi</li> <li>→ Moj profil</li> <li>→ Odjava</li> </ul> | Ime*<br>Srednje slovo<br>Prezime*<br>Adresa e-pošte*<br>URL | J.<br>@gmail.com                                                                                            |
| (⊃ Jezik<br>→ English<br>→ <u>Srpski</u>                                    | Afilijacija<br>Država                                       | (Vaša Institucija, npr. "Univerzitet u Beogradu, Filološki fakultet, Odsek za opštu lingvistiku")<br>Srbija |
| AVeličina znakova                                                           | Biografska crtica<br>(npr. odsek i zvanje)                  | B I U := := := :: ∞ ∞ ∞ ∞ mm. □ ?                                                                           |
| Informacije<br>→ Za čitaoce                                                 | Dodaj autora                                                |                                                                                                    |
| → Za autore → Za bibliotekare                                               | Naslov i sažeta                                             | k                                                                                                    |

Евентуално попуните податке који недостају.

| Informacije<br>→ Za čitaoce<br>→ Za autore | Dodaj autora<br>Naslov i sažetak                                                                                                    |                                                                                                    |
|--------------------------------------------|----------------------------------------------------------------------------------------------------|----------------------------------------------------------------------------------------------------|
| → La DIDIIOTEKARE                          | Naslov* The causes for the foundation of the Diocese of Zvečan                                                                                                    |                                                                                                    |
|                                            | The short duration of the Diocese of Zvečan is to be explained with<br>circumstances in Serbia, first of all with the development of minir<br>other reasons of political nature, as conquests of king Milliun, did<br>strategically important stronghold, in the context of economic str<br>conflict between kings Dragutin and Milutin, the transfer of pontil<br>city of Zvečan does nod exclude the possibility that the nearness<br>sudden growth of mining exploatation and trade, also meant that<br>Milutin's man of trust in supervising and protection of king's mate | th economic and political<br>ng, which doesn't mean that<br>n't have their influence. As<br>engthening and long-lasting<br>fical center in the fortified<br>of the mine of Trepža and<br>therarch of Zvečan became<br>erial resources |
|                                            | Sażetak*                                                                                                    | •                                                                                                    |
|                                            | Indeksiranje<br>Pojmovne odrednice Unose se naknadno na zahtev urednika.<br>Jezik sr                                                                                                    | _                                                                                                    |
|                                            | Srpski=sr; Engleski=en Dodatni kodovi.                                                                                                    |                                                                                                    |

Затим унесите резиме на енглеском језику, на исти начин као што сте то урадили са сажетком на српском језику (резиме може бити на руском или француском језику, у зависности од научне области).

|                                     | Reference                            |                                                                                                    |
|-------------------------------------|--------------------------------------|----------------------------------------------------------------------------------------------------|
|                                     | Obezbedite forma<br>praznim redom! N | tliranu listu referenci za radove koji su citirani u ovom rukopisu! Molimo Vas da razdvojite reference jednim<br>apomena: Nemojte unositi naslov odeljka "Reference", "Literatura" i si! |
|                                     |                                      | Благојевић, М. (1992). Град и жула – међе градског друштва,<br>Социјална структура српских градских насеља (XII-XVIII<br>век), Смедерево-Београд, 67-84.                                 |
|                                     |                                      | Благојевић, М. (2005). Српска административна подела Косова<br>и Метохије у XII веку, Срби на Косову и Метохији, Косовска<br>Митровица, 125-138.                                         |
|                                     |                                      | Благојевић, М. (1981). "Основе привредног развитка", ИСН,<br>1, Српска књижевна задруга, Београд, 357-371.<br>Бодгојевић М. (1981). Водадим и роданици, водствод м                       |
|                                     |                                      | војници, зависни људи и тродороги", ИСН, 1, Српска каижевна<br>задруга, Београд, 372-388.                                                                                                |
|                                     | Reference                            | Божић, И, (1953). О јурисдикцији которске дијецезе у                                                                                                    |
|                                     | Sačuvaj i nastavi                    | Poništi                                                                                                    |
| L                                   | * označava obavezno                  | o polje                                                                                                    |
|                                     | ISSN: 2217-8082                      |                                                                                                    |
|                                     | 10014. 2217-0002                     |                                                                                                    |
| Convright 2012 Centar za evaluaciji | u obrazovaniu i nauci                | Web design by: 🚓 Fluena                                                                                                    |

Тек сада сачувајте страницу, притиском на "Sačuvaj i nastavi".

| Зборник радова<br>Филозофског факултета у<br>Приштини | Počelna → Kortanik → Audor → Rukopisi → Novi rukopis<br>4. korak: postavite dopunsku datoteku |                                                                                                    |                                                                                                    |                                                                                                    |                                                      |  |  |  |
|-------------------------------------------------------|-----------------------------------------------------------------------------------------------|----------------------------------------------------------------------------------------------------|----------------------------------------------------------------------------------------------------|----------------------------------------------------------------------------------------------------|------------------------------------------------------|--|--|--|
| -                                                     | 1. Početak 2. Po                                                                              | olaganje datoteke 3. Unos meta                                                                                                    | apodataka 4. Dopunske d                                                                                                    | atoteke 5. Potvrda                                                                                               |                                                      |  |  |  |
|                                                       | Ovaj neobavezni k<br>(a) istraživačke ins<br>nedostupni čitaocii<br>doprinesu vrednos         | torak u postupku prijave rukopisa c<br>strumente, (b) baze podataka, ako<br>ma ili (d) proračune, prikaze ili tabč<br>sti rukopisa. Dopunske datoteke mo | mogućava prilaganje dopunsk<br>su u skladu s uslovima istraživa<br>ele koji ne mogu biti uklopijeni u<br>ogu da se prilože u bilo kom da | h datoteka. Ove datoteke n<br>ačke etike, (c) izvore koji bi<br>i sam tekst, odnosno materi<br>totečkom formatu. | nogu sadržavati:<br>Inače bili<br>Ijale koji mogu da |  |  |  |
| ă Korisnik :                                          | ID                                                                                            | Naslov                                                                                                    | Originalna datoteka                                                                                                    | Datum postavljanja                                                                                               | Postupak                                             |  |  |  |
|                                                       |                                                                                               | Nema dop                                                                                                    | unskih datoteka uz prijavljeni rukoj                                                                                                    | pis!                                                                                                    |                                                      |  |  |  |
|                                                       | Dopunske datoteke                                                                             | Преглед                                                                                                    | No file selected. Postavi                                                                                                    | K/ KO OSIGURATI ANONIMNO                                                                                         | ST RECENZIJE                                         |  |  |  |
| ⊜Jezik                                                | Sačuvaj i nastavi                                                                             | Poništi                                                                                                    |                                                                                                    |                                                                                                    |                                                      |  |  |  |
|                                                       | ISSN: 2217-8082                                                                               |                                                                                                    |                                                                                                    |                                                                                                    |                                                      |  |  |  |
| AVeličina znakova                                     |                                                                                               |                                                                                                    |                                                                                                    |                                                                                                    |                                                      |  |  |  |

Уколико имате допунске датотеке (слике, графиконе, итд.), поставите их на исти начин као основу датотеку рада. Не заборавите да притиснете дугме "Postavi"! Затим пређите на следећу страну, притиском на "Sačuvaj i nastavi". Уколико немате допунских датотека, само притисните на "Sačuvaj i nastavi".

|                                                             |                                                                                                    | Poceina Inio                                                                                                    | Konshicka Pretraga A                                                                                                    | Recent brog                                                                                                    |                                                                                                  |  |  |  |  |  |
|-------------------------------------------------------------|----------------------------------------------------------------------------------------------------|----------------------------------------------------------------------------------------------------|----------------------------------------------------------------------------------------------------|----------------------------------------------------------------------------------------------------|--------------------------------------------------------------------------------------------------|--|--|--|--|--|
| Зборник радова                                              | Početna → Korisnik → Autor → Rukopisi → <b>Novi rukopis</b>                                              |                                                                                                    |                                                                                                    |                                                                                                    |                                                                                                  |  |  |  |  |  |
| Филозофског факултета у<br>Приштини                         | 5. korak: p                                                                                              | 5. korak: potvrdite prijavljivanje rukopisa                                                                                                    |                                                                                                    |                                                                                                    |                                                                                                  |  |  |  |  |  |
|                                                             | 1. Početak 2.                                                                                            | Polaganje datoteke 3. Unos m                                                                                                    | etapodataka 4. Dopunske c                                                                                                    | atoteke 5. Potvrda                                                                                                    |                                                                                                  |  |  |  |  |  |
|                                                             | Da biste dovršili<br>Potvrdu o uspeš<br>ćete da pratite p                                                | prijavu rukopisa za Зборник радо<br>noj prijavi dobićete putem e-pošte.<br>rijavljivanjem na veb stranicu časo                                                                                       | а Филозофског факултета у I<br>Informacije o fazi uređivačkog<br>pisa. Hvala Vam na interesoval                                          | Приштини kliknite na "Dov<br>procesa u kojoj se prijavlj<br>nju za objavljivanje svog ra                               | rši prijavu rukopisa"!<br>eni rukopis nalazi moo<br>ida u časopisu                               |  |  |  |  |  |
| A Korisnik :                                                | Da biste dovršili<br>Potvrđu o uspeš<br>ćete da pratite р<br>Зборник радова<br>Sažetak da                | prijavu rukopisa za Зборник радо<br>noj prijavi dobičete putem e-pošte.<br>rijavljivanjem na veb stranicu časo<br>Филозофског факултета у Приш<br>atoteke                                            | ia Филозофског факултета у I<br>Informacije o fazi uređivačkog<br>olsa. Hvala Vam na interesovar<br>ини!                                 | Триштини kliknite na "Dov<br>procesa u kojoj se prijavlji<br>nju za objavljivanje svog ra                              | rši prijavu rukopisa"!<br>eni rukopis nalazi mod<br>ida u časopisu                               |  |  |  |  |  |
| A Korisnik :<br>→ Moji časopisi<br>→ Moj rofil              | Da biste dovršili<br>Potvrdu o uspeš<br>ćete da pratite p<br>Зборник радова<br>Sažetak da                | prijavu rukopisa za Зборник радо<br>noj prijavi dobićete putem e-pošte,<br>rijavljivanjem na veb stranicu časo<br>Филозофског факултета у Приш<br>atoteke<br>Originalna datoteka                     | ia Филозофског факултета у П<br>Informacije o fazi uređivačkog<br>oisa. Hvala Vam na interesovar<br>ини!<br>Vrsta                        | Триштини kliknite na "Dov<br>procesa u kojoj se prijavlji<br>nju za objavljivanje svog ra<br>Veličina datoteke         | rši prijavu rukopisa"!<br>eni rukopis nalazi mod<br>ida u časopisu<br>Datum postavljanja         |  |  |  |  |  |
| A Korisnik :<br>→ Moji časopisi<br>→ Moj profil<br>→ Odjava | Da biste dovršili<br>Potvrdu o uspeš<br>ćete da pratite р<br>зборник радова<br>Sažetak da<br>ID<br>27624 | prijavu rukopisa za Зборник радо<br>noj prijavi dobićete putem e-pošte.<br>rijavljivanjem na veb stranicu časo<br>Филозофског факултета у Приш<br>atoteke<br>Originalna datoteka<br>DJ_ASEESTANT.DOC | ia Филозофског факултета у I<br>Informacije o fazi uređivačkog<br>isa. Hvala Vam na interesovar<br>ини!<br>Vrsta<br>Datoteka s rukopisom | Триштини kliknite na "Dov<br>procesa u kojoj se prijavlji<br>nju za objavljivanje svog ra<br>Veličina datoteke<br>87КВ | rši prijavu rukopisa*!<br>eni rukopis nalazi mod<br>da u časopisu<br>Datum postavljanja<br>07-19 |  |  |  |  |  |

Притисните на "Dovrši prijavu rukopisa". Уколико сте заборавили нешто, увек можете да се вратите притиском на одговарајуће језичке.

| SouthEast European Jo<br>Production Assistant                               | <b>ANT</b><br>urnals                                                   | <b>பு</b><br>Početna | i<br>Info       | C<br>Korlsnička | Q<br>Pretraga  | Aktuelni broj  | di Arhiva   | للم<br>Obaveštenja | Pomoć |
|-----------------------------------------------------------------------------|------------------------------------------------------------------------|----------------------|-----------------|-----------------|----------------|----------------|-------------|--------------------|-------|
| Зборник радова<br>Филозофског факултета у<br>Приштини                       | Početna → Korisnik → Autor<br>Aktivni rukopisi                         | r → Rukopisi →       | Aktivni rukopis |                 |                |                |             |                    |       |
| BACHTER FA, FOR                                                             | Prijava rukopisa je uspeš<br>факултати Покштини!<br>→ Aktivni rukopisi | ino završena!        | Hvala Vam na    | a interesovanj  | u za objavljiv | anje u časopis | и Зборник р | адова Филозо       | фског |
| ≗ Korisnik :                                                                | ISSN: 2217-8082                                                        |                      |                 |                 |                |                |             |                    |       |
| <ul> <li>→ Moji časopisi</li> <li>→ Moj profil</li> <li>→ Odjava</li> </ul> |                                                                        |                      |                 |                 |                |                |             |                    |       |
| @Jezik                                                                      |                                                                        |                      |                 |                 |                |                |             |                    |       |
| → English → Srpski                                                          |                                                                        |                      |                 |                 |                |                |             |                    |       |

Уколико желите да погледате да ли је рад сигурно пријављен, притисните "Aktivni rukopisi".

| SouthEast European Jor<br>Production Assistant              | SouthEast European Journals<br>Production Assistant                               |                                           | i<br>Info                             | C<br>Korisnička | Q<br>Pretraga  | Aktuelni broj   | Arhiva | <b>D</b> baveštenja | Pomoč |
|-------------------------------------------------------------|-----------------------------------------------------------------------------------|-------------------------------------------|---------------------------------------|-----------------|----------------|-----------------|--------|---------------------|-------|
| Зборник радова<br>Филозофског факултета у<br>Приштини       | Početna ⇒ Korisnik ⇒ Autor ⇒ Aktivni rukopist<br>Aktivni rukopisi                 |                                           |                                       |                 |                |                 |        |                     |       |
| залотных в долж                                             | Aktivno Arhiva<br>ID Prijavi<br>(MM-DD) Rubri                                     | ka/Tip                                    | Autori                                |                 | N              | aslov           | _      | Status              |       |
| A Korisnik :<br>→ Moji časopisi<br>→ Moj profil<br>→ Odjava | 6477 07-19 OI<br>Započnite prijavu<br>KLIKNITE OVDE da biste p<br>ISSN: 2217-8082 | H Janjić<br>NOVOG rul<br>rešli na prvi od | <mark>KOPiSA</mark><br>1 pet koraka 2 | za prijavu ruko | ERINC<br>ERINC | областая ЗВЕЧАН | UKE.   | Čeka dodeljiva      | inje  |
| Autor<br>Rukopisi                                           |                                                                                   |                                           |                                       |                 |                |                 |        |                     |       |

Сада можете да се одјавите. Добићете поруку од уредника да сте пријавили рукопис. Та се порука аутоматски генерише, тако да нема потребе да одговарате уреднику.

Уколико не добијете поруку, обратите се секретару редакције да провери да ли сте поступак спровели како треба.